# คู่มือการเข้าใช้งานระบบ Single Sign On มหาวิทยาลัยราชภัฏอุตรดิตถ์

# การเข้าใช้งานครั้งแรกของนักศึกษา

1. ไปที่ https://service.uru.ac.th คลิกที่ เมนู "เข้าสู่ระบบ"

| SERVICE URU |                                                                                                    | เข้าสู่ระบบ                                                               | ญ่มือการใช้งาน                                                            | =     | * |
|-------------|----------------------------------------------------------------------------------------------------|---------------------------------------------------------------------------|---------------------------------------------------------------------------|-------|---|
| 1,          | ข่าวประชาสัมพันธ์<br>เป็ดไปละทะเนื่อขอไม่งานระบบ Single Sign On สำหรับมัดคิกษาแล้ววันนี้<br>สำหรับอาจารย์และบุคลากร จะเปิดไฟเป่าไร้งานได้เว้า ๆ นี้ |                                                                           |                                                                           |       |   |
|             |                                                                                                    |                                                                           |                                                                           |       |   |
|             |                                                                                                    |                                                                           |                                                                           |       |   |
|             |                                                                                                    |                                                                           |                                                                           |       |   |
| いた          | Copyright @ 2016. Uttanoft Rajabhat University. sats<br>All Rajhts Reserved. Powered by : ARIT IT TEAM                                              | มหาวิทยาลัยร<br>27 ต.ลินไจมี ต.หาดัฐ<br>โทรสัพท์ 0-55<br>โทรสาร 0-5541-13 | าษกัฏอุตรดัดก์<br>5 4.ปลง จ.อุตรดัดก์<br>5 41-6601-20<br>296. 0-5541-6020 | 53000 |   |

 ช่อง ชื่อเข้าใช้งาน ให้ใส่ "รหัสนักศึกษา" ช่อง รหัสผ่านผู้ใช้งานให้ใส่ "เลขที่บัตรประจำตัว ประชาชน" จากนั้นคลิกปุ่ม "เข้าใช้งาน"

|           | ระบบ Single sign-on<br>เราวับตาม์ปฏิเวลามีคม                                                                               |
|-----------|----------------------------------------------------------------------------------------------------|
|           | ลงชื่อเข่าใช้งานระบบ<br>สำหรับข้อคือการอำารป่าไร่านไปได้<br>แอระ : หน้อย่างไว้แอบโรงปอร์ได้ในรากรบในการ<br>แก้ไร้อานอร์แนก |
|           | 60042380100                                                                                                    |
| 1 pro Sec |                                                                                                    |

 จากนั้นระบบจากขอสิทธิ์การเข้าถึงข้อมูล ให้คลิกที่ปุ่ม "อนุญาต" หากท่านต้องการเข้าใช้งานระบบ Single Sign On

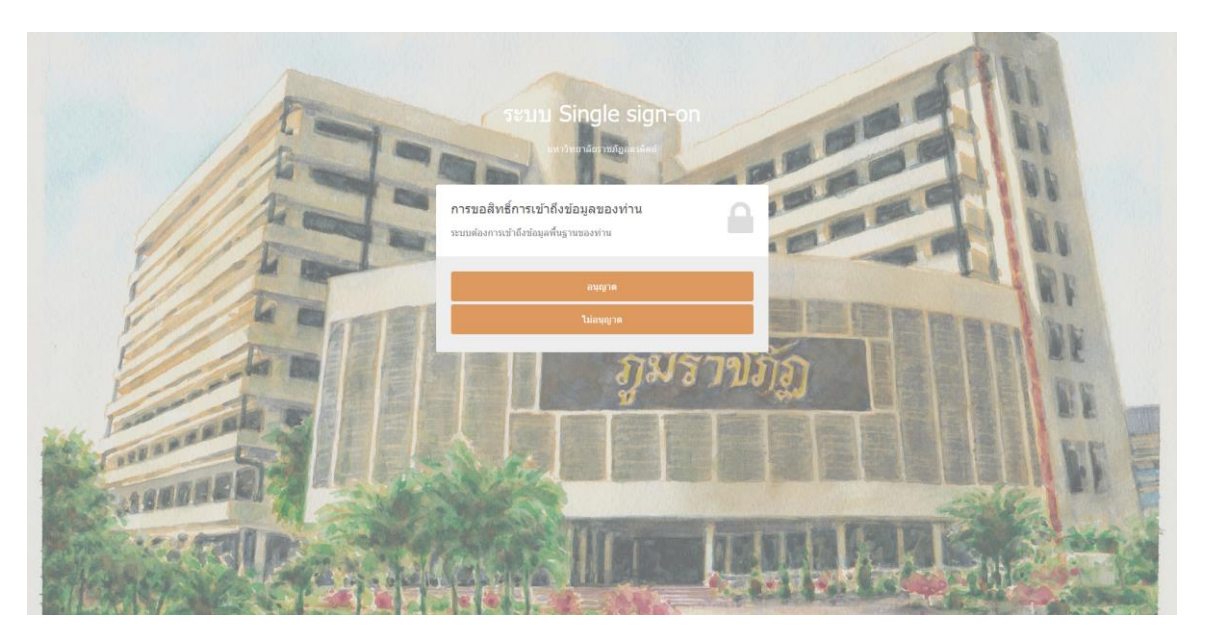

- 4. ระบบจะแสดงแบบฟอร์มสอบถามข้อมูลส่วนตัว ให้กรอกข้อมูลดังนี้
  - 1. ชื่อภาษาอังกฤษ
  - 2. นามสกุลภาษาอังกฤษ
  - 3. เบอร์โทรศัพท์มือถือที่สามารถติดต่อได้
  - 4. อีเมล์ที่ท่านใช้งานในปัจจุบัน และยังสามารถเข้าใช้งานได้
  - 5. รหัสผ่านใหม่ ที่ท่านจะใช้ครั้งต่อไป
  - 6. ยืนยันรหัสผ่านใหม่
  - 7. อัปโหลดภาพหน้าตรงของนักศึกษา
  - อัปโหลดภาพถ่ายบัตรประชาชน และบัตรนักศึกษา หากยังไม่ได้รับบัตรนักศึกษาให้ใช้เป็น บัตรลงทะเบียนแทน (ใบจ่ายค่าเทอม)

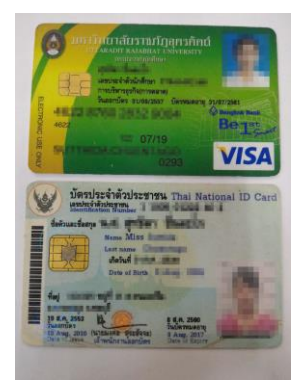

ตัวอย่างภาพเอกสารยืนยันตัวตน

| Majashar SERVICE URU |                                                                 |                                                                                                    |                                                                                    |
|----------------------|-----------------------------------------------------------------|----------------------------------------------------------------------------------------------------|------------------------------------------------------------------------------------|
|                      | ำกรอกข่อมูลเพิ่มเติมหรือปรับประช่อมูลส่วนด้วยองท่ามที่ชาดหายไป. |                                                                                                    |                                                                                    |
|                      | ข้อมูลส่วนดัว                                                   |                                                                                                    |                                                                                    |
|                      | ศำนำแน้วซื้อ *                                                  | นึ่ง*                                                                                              |                                                                                    |
|                      | มาย                                                             | พดสอบ พดสอบ                                                                                        |                                                                                    |
|                      | ต่าน่านน้ำซื้อภาษาอังกฤษ *                                      | Name* Surname*                                                                                     |                                                                                    |
|                      | Mr.                                                             | ได้ชื่อภาษาอังกฤษ 1 ได้นามสกุดภาษาอังกฤษ                                                           | (2)                                                                                |
|                      | ข้อมูดการศึกษา                                                  | <u> </u>                                                                                           | $\mathbf{O}$                                                                       |
|                      | ADIZ *                                                          | สาขกวิชา * ระสับขั้นปี *                                                                           |                                                                                    |
|                      | วิทยาศาสตร์และเทคโนโลยี                                         | วิทยาการคอมพิวเตอร์ 1                                                                              |                                                                                    |
|                      |                                                                 |                                                                                                    |                                                                                    |
|                      | ขอมูลการตดตอ<br>เมอร์ไหรตัพท์ *                                 |                                                                                                    |                                                                                    |
|                      | (3) xxx@xx                                                      | C001                                                                                               | (4)                                                                                |
|                      | ารไปงานได้                                                      | จริง เพื่อไปในการรับสงข่อมูล                                                                       |                                                                                    |
|                      |                                                                 |                                                                                                    |                                                                                    |
|                      |                                                                 | Username and Password                                                                              |                                                                                    |
|                      |                                                                 | "ตั้งต่าขึ้อเข้าใข้งานและจนัสผ่านที่จะใช้ในการเข้าใช้ครั้งต่อไป                                    |                                                                                    |
|                      |                                                                 | นึ่มเข้าไข้งาน                                                                                     |                                                                                    |
|                      |                                                                 | 60042380100                                                                                        |                                                                                    |
|                      |                                                                 | station                                                                                            |                                                                                    |
|                      |                                                                 | Password 5                                                                                         |                                                                                    |
|                      |                                                                 | Budusvilainu                                                                                       |                                                                                    |
|                      |                                                                 | Repeat Password 6                                                                                  |                                                                                    |
|                      |                                                                 | และอาพอ่ายเองท่าน                                                                                  |                                                                                    |
|                      | star                                                            | ให้สังการ์เลือดการ์เลือดการ์เลือดการ์เลล                                                           |                                                                                    |
|                      |                                                                 | มีเมือ มาเลือ ปีด                                                                                  |                                                                                    |
|                      |                                                                 |                                                                                                    |                                                                                    |
| otito.               |                                                                 |                                                                                                    |                                                                                    |
|                      |                                                                 |                                                                                                    | มหาวิทยาลัยรามสัญจุตรศิลท์<br>เลขที่ 27 ก.อินโซมี ต.หาอิฐ อ.มโอง จ.อุทรศิลท์ 53000 |
|                      |                                                                 | Copyright © 2016. Uttaradit Rajabhat University.<br>All Rights Reserved. Powered by - ARIT IT TEAM | าหาสัพพ์ 0-5541-6601-20<br>โหารสาร 0-5541-1296, 0-5541-6020                        |
| Best Viewed in :     |                                                                 |                                                                                                    |                                                                                    |
|                      |                                                                 |                                                                                                    |                                                                                    |

# ขั้นตอนการอัปโหลดภาพ

| University                                                                                                    |                                                                                       | 0009201                                                                         | 407               |                                                                     | norepiy@uru.ac.tn                                                                                                    |
|----------------------------------------------------------------------------------------------------|---------------------------------------------------------------------------------------|---------------------------------------------------------------------------------|-------------------|---------------------------------------------------------------------|----------------------------------------------------------------------------------------------------|
| $\bigcirc$ Open<br>$\leftarrow \rightarrow \checkmark \uparrow \square$ « Des                                                                                                    | sktop > ดู่มือ sso                                                                    | v Ö                                                                             | Search คู่มือ sso | ×<br>م                                                              | ำที่ใช้งานได้จริง เพื่อใช้ในการรับส่งข้อมูล                                                                                              |
| Organize     New Hole <ul> <li>Quick access</li> <li>Desktop</li> <li>Downloads</li> <li>Documents</li> <li>Pictures</li> <li>Local Disk (D2)</li> <li>PSD</li> <li>qlib sso</li> <li>quanns</li> <li>OneDrive</li> <li>This PC</li> <li>Desktop</li> <li>Documents</li> <li>Downloads</li> <li>Music</li> </ul> | 1.png<br>1.png<br>screencapture-ss<br>o-uru-sc-th-auth<br>orize-1501993937<br>924.png | 2.png<br>2.png<br>screencapture-ss<br>o-uru-ac-th-reg-<br>1501999564892.p<br>ng | info12.jpg        | screen capture-ss<br>-uru-act-h-auth<br>orize-1501998190<br>061.png | Username and Password<br>*ซึ่งสำชื่อเข้าใช้งานและรมัสผ่านที่จะใช้ในการเข้าใช้ครั้งต่อไป<br>ชื่อเข้าใช้งาน<br>60042380100<br>รมัสผ่าน<br> |
| File na                                                                                                    | ame: info12.jpg                                                                       |                                                                                 | ไฟล์ทั้งหมด       | ~                                                                   | อัตรเหตุลาสารการขนขนดาง<br>เมือกไฟล์ ไม่ได้เมือกไฟล์ได เมือกไฟล์ ไม่ได้เมือกไฟล์ได                                                       |

 เมื่อทำการกรอกข้อมูลครบแล้วให้คลิกที่ปุ่ม "บันทึก" ระบบจะแสดงหน้าจอดังภาพ จากนั้นรอให้ เจ้าหน้าที่ตรวจสอบเอกสาร และยืนยันให้ท่านสามารถเข้าใช้งานได้ หากเจ้าหน้าที่ทำการยืนยันการ ใช้งานของท่านแล้ว จะมีเมล์ส่งเข้าไปที่ อีเมล์ที่ท่านกรอกไว้ในช่อง หมายเลข 4

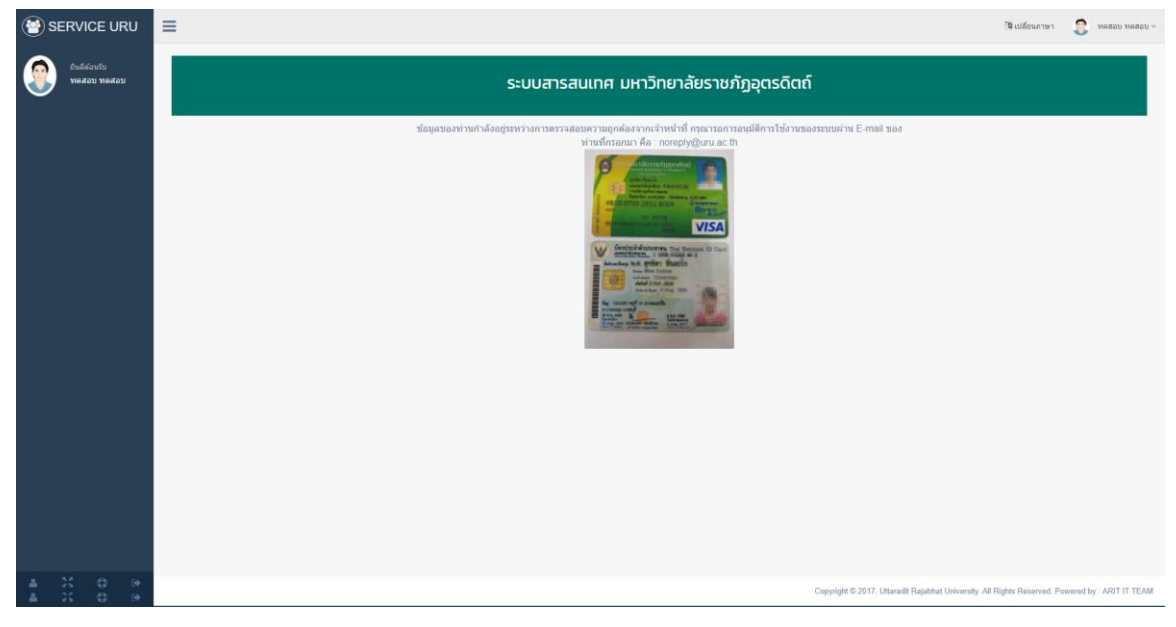

#### <u>ตัวอย่างอีเมล์การยืนยันให้ใช้งานได้</u>

แจ้งอนุมัติการขอใช้งานระบบ Single Sign On มหาวิทยาลัยราชภัฏอุตรดิตถ์ กล่องจดหมาย 🗴

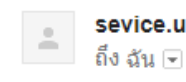

sevice.uru.ac.th <noreply@uru.ac.th>

เรียน คุณทดสอบ ทดสอบ

ตามที่ คุณทดสอบ ทดสอบ ได้ขอใช้งานระบบและส่งเอกสารยืนยัน ขณะนี้แจ้าหน้าที่ได้ตรวจสอบข้อมูลเรียบร้อยแล้ว และอนุมัติให้ท่านสามารถเข้าใช้งานระบบได้ที่ <u>https://service.uru.ac.th</u>

# การไม่ผ่านการอนุมัติให้ใช้งาน

เนื่องจากรูปภาพที่ท่านส่งมาไม่ถูกต้องตามที่เจ้าหน้าที่กำหนด จะมีอีเมล์แจ้งเตือนท่าน

## ตัวอย่างอีเมล์

ตามที่ คุณทดสอบ ทดสอบ ได้ขอใช้งานระบบและส่งเอกสารยืนยัน ขณะนี้แจ้าหน้าที่ได้ตรวจสอบข้อมูลเรียบร้อยแล้ว ยังไม่สามารถอนุมัติการใช้งานได้เนื่องจาก รูปภาพไม่ชัดเจน ขาดภาพถ่ายบัตรประชาชน กรุณาแก้ไขข้อมูลของท่านได้ที่ <u>https://service.uru.ac.th</u>

## วิธีการแก้ไขการไม่อนุมัติให้ใช้งานระบบ

ให้ท่านทำการเข้าสู่ระบบตามลิ้งค์ที่แจ้งในอีเมล์ <u>https://service.uru.ac.th</u>

เมื่อเข้าสู่ระบบแล้วจะแสดงหน้าต่างดังภาพด้านล่าง

| ระบบสารสนเทศ มหาวิทยาลัยราชภัฏอุตรดิตถ์                                                                                                    |
|----------------------------------------------------------------------------------------------------|
| ີ່ຍ່ມູລຸນລວງກ່ານຄຳລັດອຍູ່ງະນາວ່າງຄາງຮອວລາຍພວງມອງຄູກອ້ອວລາຍເຈົ້ານນຳນ້ຳ ຄຼາຍມາວຄາວອນຸນັດີຄ່າງໃນ້້ຳານາຍອວຮະນມຜ່ານ E-mail ນອນ<br>ກ່ານກິດຈອກ ທີ່ a conception of the conception of the conception of |
|                                                                                                    |

ให้คลิกที่ปุ่ม

แก้ไขข้อมูลการยืนยันตัวตน

ระบบจะแสดงฟอร์มสอบถามข้อมูล

#### **Username and Password**

|                               | *ตั้งค่าชื่อเข้าใช้งานและรหัสผ่านที่จะใช้ในการ          | เข้าใช้ครั้งต่อไป                        |     |
|-------------------------------|---------------------------------------------------------|------------------------------------------|-----|
|                               | ชื่อเข้าใช้งาน                                          |                                          |     |
|                               | 60042380100                                             |                                          |     |
|                               | รหัสผ่าน                                                |                                          |     |
|                               | Password                                                |                                          |     |
|                               | ยืนยันรหัสผ่าน                                          |                                          |     |
|                               | Repeat Password                                         |                                          |     |
| อัพโหลด <i>เ</i><br>เลือกไฟล์ | าาพถ่ายของท่าน แนบเ<br>ไม่ได้เลือกไฟล์โด <b>เลือ</b> กไ | อกสารการยืนยันตั<br>เฟส ไม่ได้เลือกไฟลได | วดน |
|                               | บันทึก ยกเลิก โ                                         | โด                                       |     |

ให้ท่านอัพโหลดภาพถ่ายใหม่ ในขั้นตอนนี้หากต้องการเปลี่ยนรหัสผ่านใหม่ให้ใส่รหัสผ่านใหม่และยืนยัน รหัสผ่านใหม่ แต่หากไม่ต้องการให้กรอกรหัสผ่านเดิมทั้งสองช่อง จากนั้นคลิกที่ปุ่ม บันทึกและรออีเมล์แจ้งผล การอนุมัติเข้าใช้งานอีกครั้ง

# การเข้าใช้งาน ระบบ Single Sign On

ไปที่ https://service.uru.ac.th
 ในช่องชื่อผู้ใช้งานให้ใส่ "รหัสนักศึกษา"

ในช่องรหัสผ่านผู้ใช้งานให้ใส่ "รหัสผ่านที่ท่านตั้งเองเมื่อตอนกรอกข้อมูลเข้าใช้ครั้งแรก"

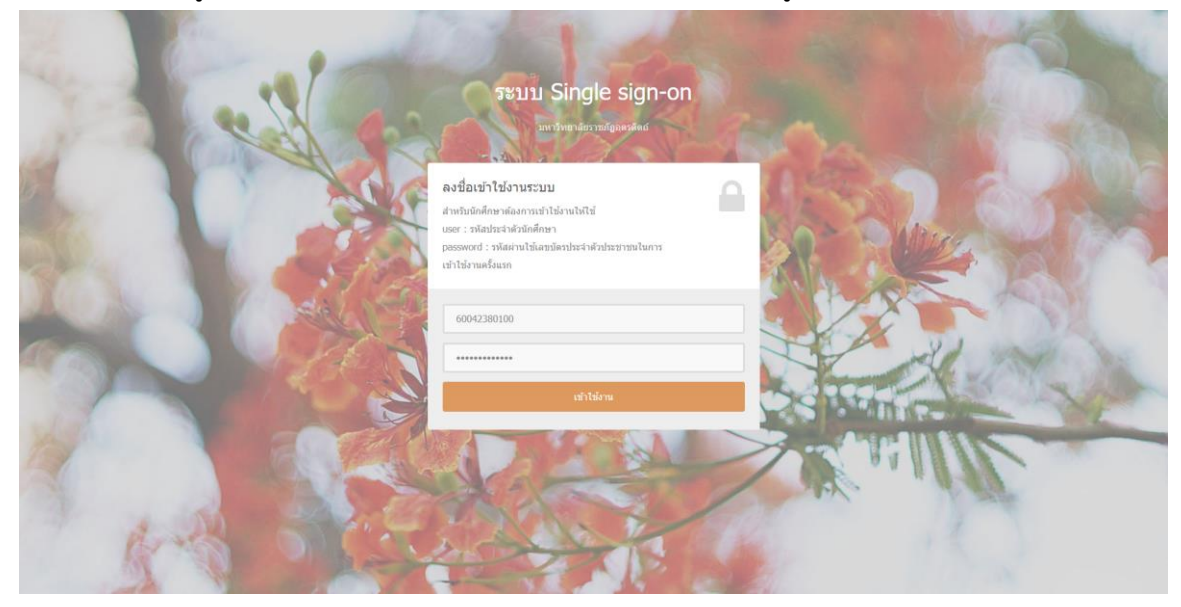

 หากทำการเข้าใช้งานสำเร็จระบบจะแสดงหน้าจอดังภาพ ถือเป็นการเข้าใช้งานระบบ Single Sign On เรียบร้อย สามารถใช้บริการที่มีได้

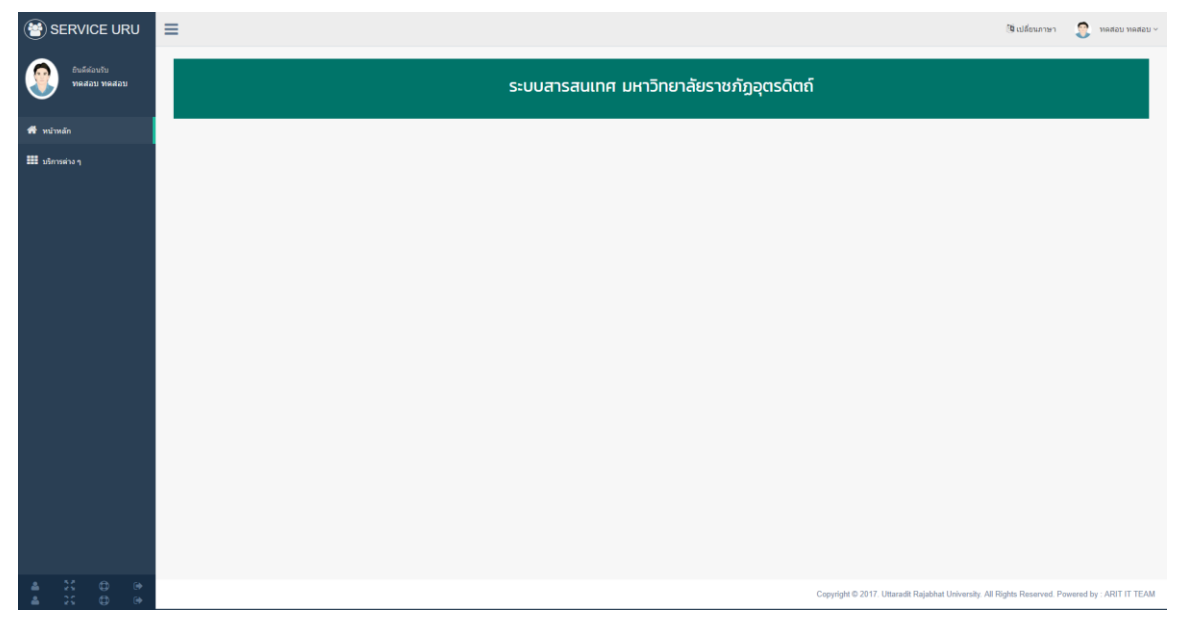

# บริการให้ระบบ Single Sign On

เมื่อทำการเข้าสู่ระบบแล้ว ให้คลิกที่เมนู บริการต่าง ๆ จะแสดงหน้าจอดังภาพด้านล่าง

| SERVICE URU                  | ≡ |                   |            |                             |                                 | 🐚 เปลี่ยนภาษา  ทดสะ                                     | อบ ทดสอบ ~ |
|------------------------------|---|-------------------|------------|-----------------------------|---------------------------------|---------------------------------------------------------|------------|
| อันดีสอบรับ<br>ทดสอบ ทดสอบ   |   |                   | ระบบสารสนเ | เทศ มหาวิทยาลัยราชภัฏอุตรดิ | ຕຄ໌                             |                                                         |            |
| 👫 หบ้าหลัก<br>🎫 บริการต่าง ๆ | @ | E-mail @uru.ac.th |            | E-mail @live.uru.ac.th      | <b>?</b>                        | Internet University                                     |            |
|                              |   |                   |            |                             |                                 |                                                         |            |
|                              |   |                   |            |                             |                                 |                                                         |            |
|                              |   |                   |            |                             |                                 |                                                         |            |
|                              |   |                   |            |                             |                                 |                                                         |            |
|                              |   |                   |            |                             |                                 |                                                         |            |
| 4 50 0 0<br>A 50 0 0         |   |                   |            |                             | Copyright © 2017. Uttaradit Raj | abhat University. All Rights Reserved. Powered by : ARI | IT IT TEAM |

# 1. การขอใช้งาน email@uru.ac.th คลิกที่

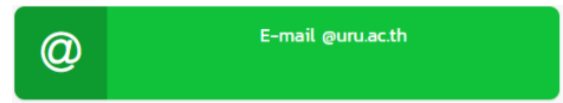

ระบบแสดงหน้าหน้าจอดังภาพด้านล่าง ให้คลิกที่ปุ่ม "ส่งคำขอใช้งาน"

| E – Mail :@uru.ac.th                                                                                                |
|----------------------------------------------------------------------------------------------------|
| ระบบตรวจสอบยังไม่พบคำขอใช้งาน E - Mail :@uru.ac.th ของ ทดสอบ ทดสอบ ต้องการใช้งานกรุณาส่งคำขอใช้งาน<br>ส่งศาชอใช้งาน |

จากนั้นระบบจะมีหน้าต่างแจ้งเตือนดังภาพ ให้คลิกที่ปุ่ม "OK"

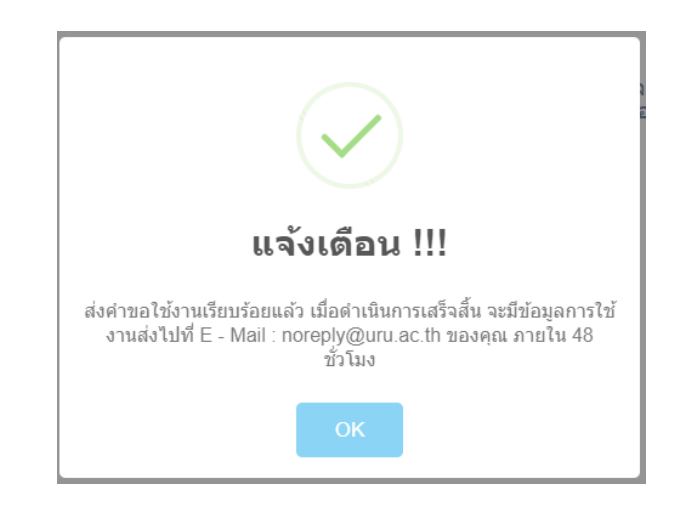

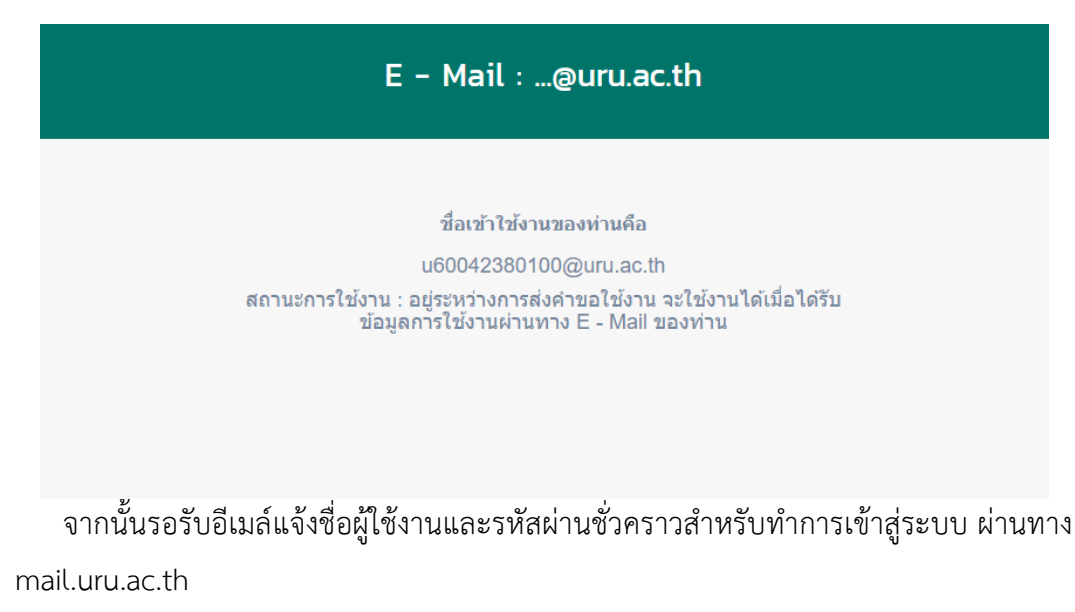

2. การขอใช้งาน email@live.uru.ac.th คลิกที่

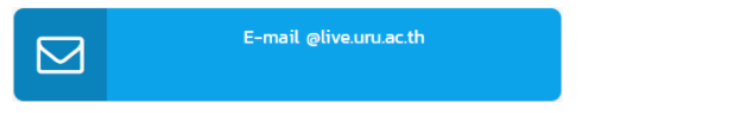

ระบบแสดงหน้าหน้าจอดังภาพด้านล่าง ให้คลิกที่ปุ่ม "ส่งคำขอใช้งาน"

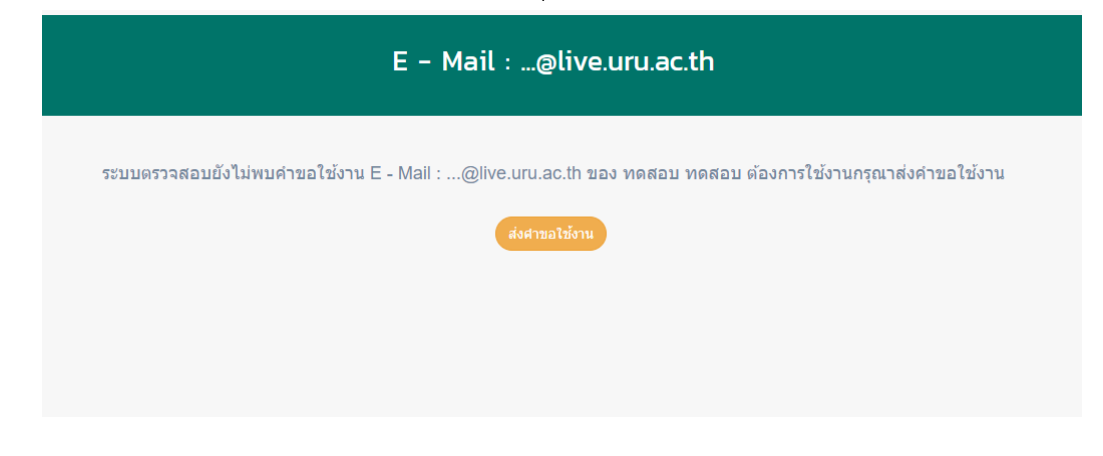

จากนั้นระบบจะมีหน้าต่างแจ้งเตือนดังภาพ ให้คลิกที่ปุ่ม "OK"

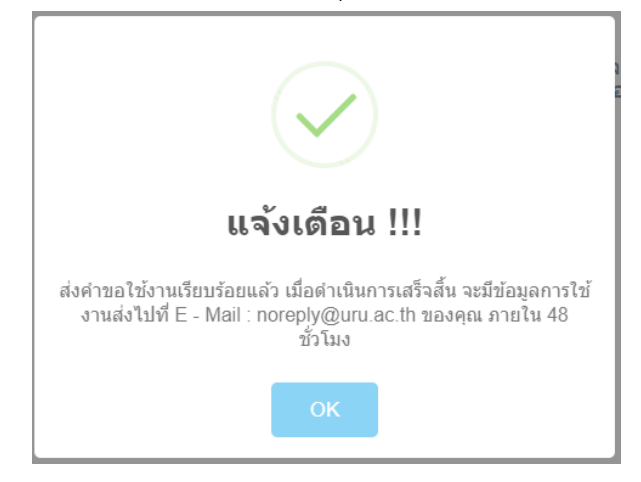

# E - Mail : ...@live.uru.ac.th

#### ชื่อเข้าใช้งานของท่านคือ

u60042380100@live.uru.ac.th สถานะการใช้งาน : อยู่ระหว่างการส่งคำขอใช้งาน จะใช้งานได้เมื่อได้รับ ข้อมูลการใช้งานผ่านทาง E - Mail ของท่าน

จากนั้นรอรับอีเมล์แจ้งชื่อผู้ใช้งานและรหัสผ่านชั่วคราวสำหรับทำการเข้าสู่ระบบ ผ่านทาง portal.office.com

#### การขอใช้งาน อินเตอร์เน็ต ของมหาวิทยาลัย คลิกที่

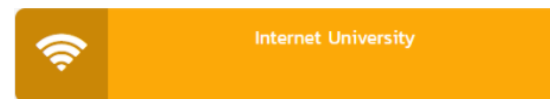

ระบบแสดงหน้าหน้าจอดังภาพด้านล่าง ให้คลิกที่ปุ่ม "ส่งคำขอใช้งาน"

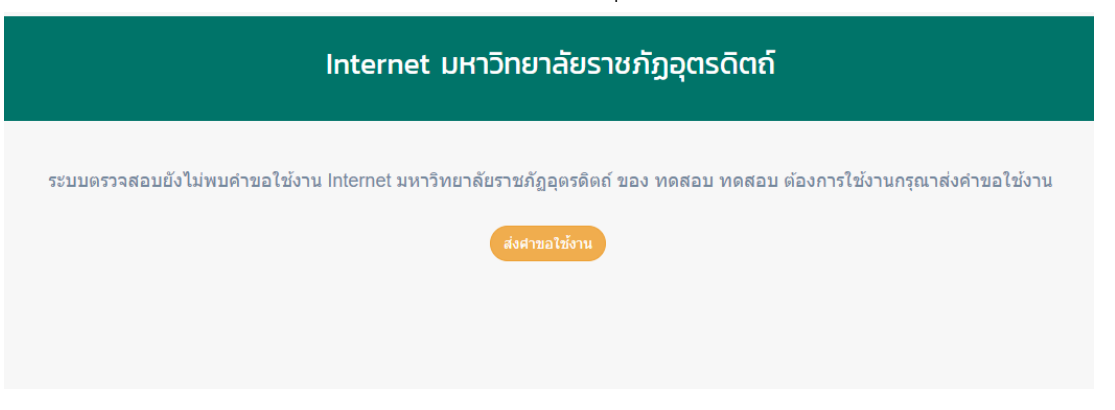

จากนั้นระบบจะมีหน้าต่างแจ้งเตือนดังภาพ ให้คลิกที่ปุ่ม "OK"

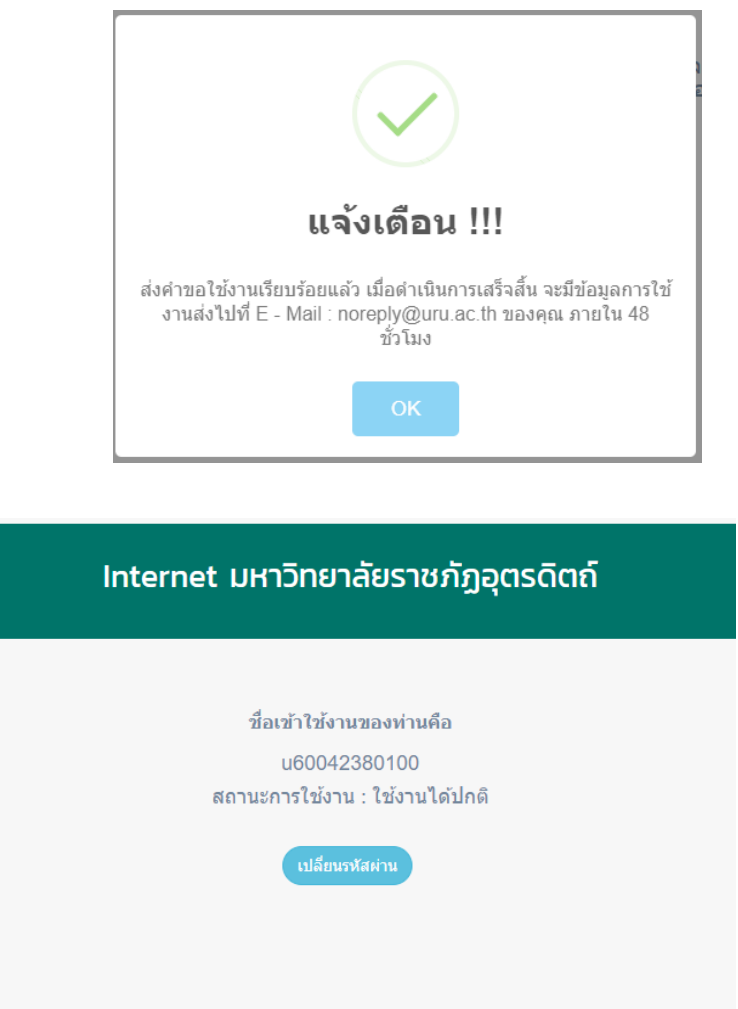

จากนั้นรอรับอีเมล์แจ้งชื่อผู้ใช้งานและรหัสผ่านชั่วคราวสำหรับทำการเข้าสู่ระบบอินเตอร์เน็ตของ มหาวิทยาลัย

### ตัวอย่าง อีเมล์แจ้งรหัสผ่านชั่วคราว

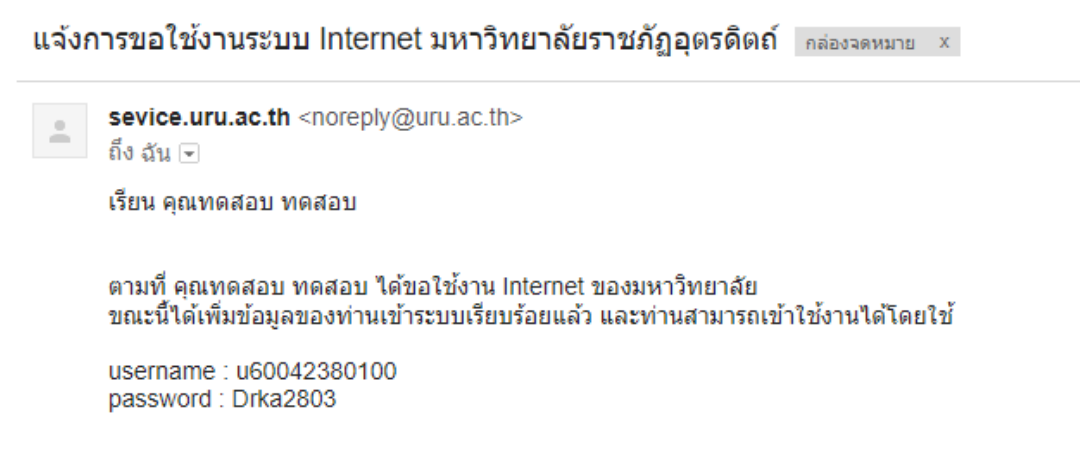

# หากต้องการเปลี่ยนรหัสผ่านอินเตอร์เน็ตให้เข้าไปที่เมนู

| <b></b>                            | Internet University                            |
|------------------------------------|------------------------------------------------|
| จะปรากฏหน้าจอดังภาพ ให้คลิกที่ปุ่ม | เปลี่ยนรหัสผ่าน                                |
| Inter                              | net มหาวิทยาลัยราชภัฏอุตรดิตถ์                 |
|                                    | ชื่อเข้าใช้งานของท่านคือ                       |
|                                    | u60042380100<br>สถานะการใช้งาน : ใช้งานได้ปกดิ |
|                                    | เปลี่ยนรหัสผ่าน                                |
|                                    |                                                |

จะแสดงหน้าจอเปลี่ยนรหัสผ่านดังภาพด้านล่าง

|                    | เปลี่ยนรหัสผ่านใหม่      |  |
|--------------------|--------------------------|--|
| รหัสผ่านใหม่       | Password                 |  |
| ยืนยันรหัสผ่านใหม่ | Repeat Password          |  |
|                    | ี่ <b>บัน</b> ยัน ยกเลิก |  |

ให้ท่านใส่ "รหัสผ่านใหม่" และ "ยืนยันรหัสผ่าน" ให้เหมือนกัน จากนั้นคลิกที่ปุ่ม "ยืนยัน" ท่านก็จะ สามารถเข้าใช้งานอินเตอร์เน็ตของมหาวิทยาลัยด้วยรหัสผ่านที่ท่านตั้งใหม่ได้เลย

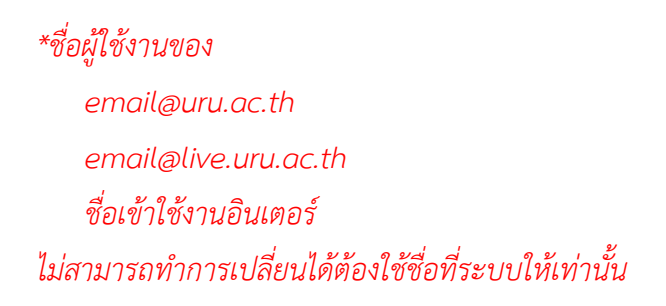